## Win10 系统 USB 驱动安装

Win10系统装驱动和上面所讲的 XP 系统、Win7系统有所不同,它并不是直接在设备管理器中更新驱动程序,而是首先需要做的是禁用驱动程序强制签名。

(1) 禁用驱动程序强制签名

① 在不连接仪器的情况下,打开 Windows, 点击设置。

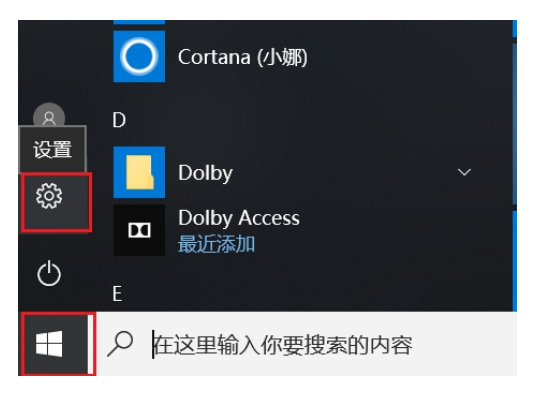

2 点击更新与安全。

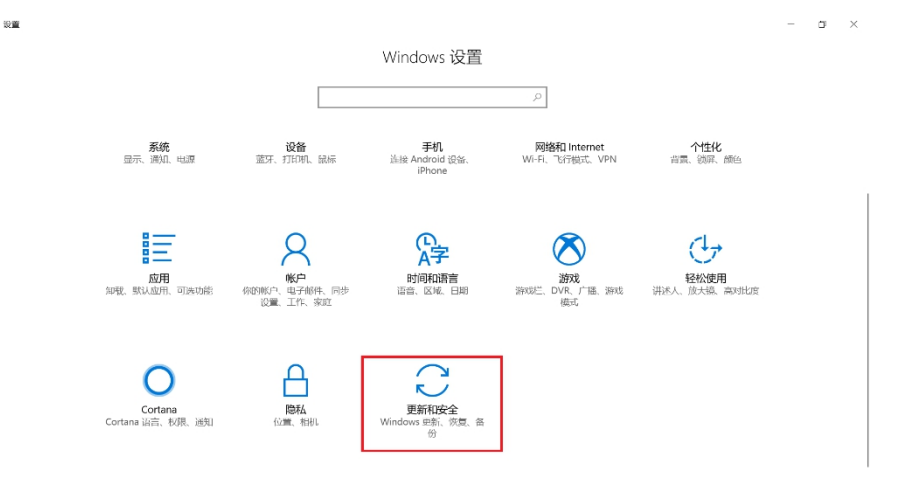

③ 点击恢复,点击高级启动下的立即重新启动。

|                  |                                                             | - <b>D</b>                    |
|------------------|-------------------------------------------------------------|-------------------------------|
| ② 主页             | 恢复                                                          |                               |
| 直找设置             | ▷ 重置此电脑                                                     | 备份文件<br>加里电脑计理问题 谱成面始文件       |
| 更新和安全            | 如果电脑未正常运行,重置电脑可能会解决问题。重置时,可以选择保留个人文件或删除个人文件,然后重新安装 Windows。 | 关、损坏或被删除,你可以通过多<br>方式备份和还原文件。 |
| ○ Windows 更新     | 开始                                                          | 直右备份设置                        |
| Windows Defender | 高级启动                                                        | 有什么疑问?                        |
| ↑ 备份             | 通行设备或磁盘(如口) 色式 DVD) 启动 軍政協的由該医性设置 軍                         | 获取帮助                          |
| ⑦ 疑难解答           | 改 Windows 启动设置,或者从系统映像还原 Windows。 这将重新<br>启动电脑。             | 让 Windows 变得更好                |
| ① 恢复             | 立即重新启动                                                      | 同我们提供反馈                       |
| ② 激活             | 百名你有进场                                                      |                               |
| △ 查找我的设备         | 史罗怀爱远坝<br>了解如何进行 Windows 的全新安装出停开始全新的体验                     |                               |
| 第 针对开发人员         |                                                             |                               |
| 澍 Windows 预览体验计划 |                                                             |                               |

⑤ 点击疑难解答。

6 点击高级选项。

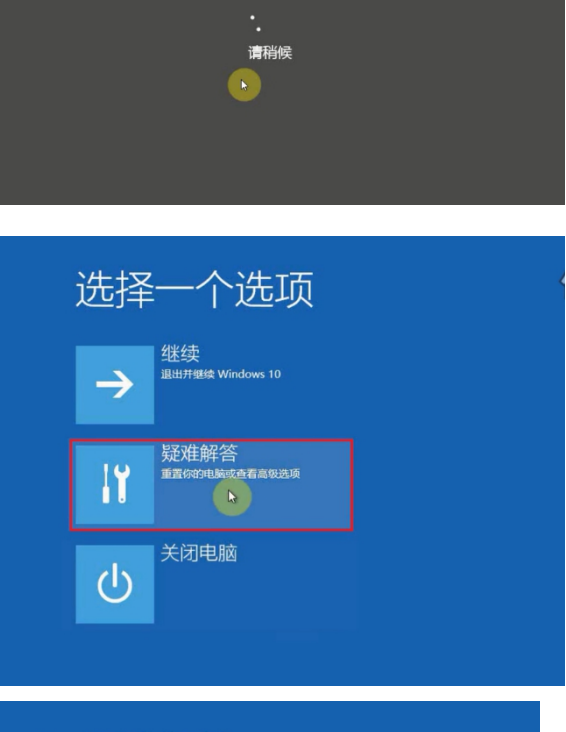

⑦ 点击启动设置。

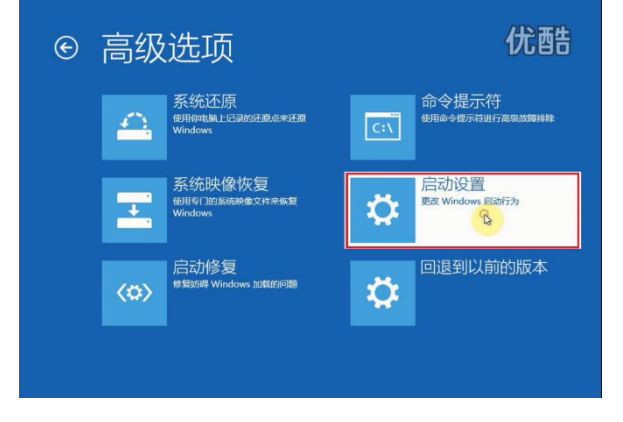

## ⑧ 点击重启。

9 等待启动完成。

- 优酷 ⊙ 启动设置 店用低分辨率視線模式
   居用電波模式
   居用電波目表
   居用空金模式
   新用販売店均衡額添否
   禁用販売店均成売意軟件保护
   禁用販売店均面面后 105 请稍候
- 10 在键盘上按下7键选择"禁用驱

动程序强制签名"。

| <u> </u> | -+- | NЛ | <b>H</b> |
|----------|-----|----|----------|
| 后        | IJ  | 迈  | 直        |

按一个数字以从下列选项中进行选择:

自用调试
 自用局动日志记录
 自用后动日志记录
 自用伝分辨率视频
 自用带网络连接的安全模式
 自用带命令振示符的安全模式
 7) 禁用驱动程序强制签名
 8) 禁用预先启动反恶意软件保护
 9) 禁用失败后自动重新启动

按 F10 以查看更多选项 按 Enter 以返回到操作系统

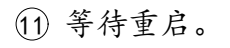

|  | £ |  |
|--|---|--|

 重启完成,至此禁用驱动程序强 制签名已完成,接下来就是安装 驱动程序。

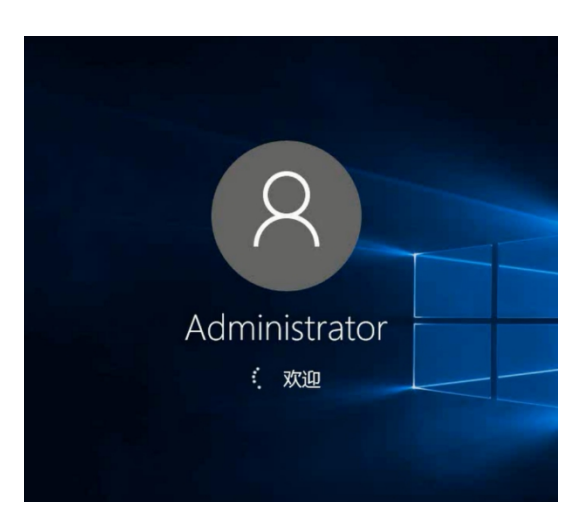

- !!! 注意: 禁用驱动程序强制签名之前, 一定要保证以下两点:
- 第一、设备未连接,就是USB线不要连接电脑;
- 第二、如果尝试过安装驱动(不管是电脑自动安装还是人为安装),必须 将未安装成功的驱动程序卸载干净,删除此设备的驱动程序软件 打上勾,然后还要保证第一点。

| ∰1980@# 11 ×                                |                                                                                                    |                  |                        |  |
|---------------------------------------------|----------------------------------------------------------------------------------------------------|------------------|------------------------|--|
| 文件(F) 操作(A) 芸種(V) 帮助(H)                     |                                                                                                    | 卸载设备             | X                      |  |
| ◆ ◆ 2 📷 🗟 📴 🖳 💺 🗲                           |                                                                                                    |                  |                        |  |
| ·康 计算机管理(本地)                                | ✓                                                                                                    | 10/12            |                        |  |
| > 前 所统工具                                    | > 🥦 IDE ATA/ATAPI 19#18#                                                                                                    | 0.0000000        |                        |  |
| › 🕘 任务计划程序                                  | > 2 处理器                                                                                                    | ocaristication - | LISP Sorial Convertor  |  |
| > 🛃 単件直着器                                   | > 二 磁位推动器                                                                                                    | 虹影操作             | USB Serial Converter   |  |
| > 20 共享文件夹                                  | > 2 存储控制器                                                                                                    |                  |                        |  |
| > 🕲 性線                                      | · B HOUN                                                                                                    |                  |                        |  |
| 1 12 10 10 10 10 10 10 10 10 10 10 10 10 10 |                                                                                                    |                  |                        |  |
| * E (79)                                    | ● 編目(COM和DPI)<br>語目(COM和DPI)                                                                                                    |                  |                        |  |
| E Besternermerek                            |                                                                                                    |                  |                        |  |
| - Ed and the state is a state               | > 📮 计算机                                                                                                    |                  | 整牛· 按从 玄 体 由 知 哉 此 沿 冬 |  |
|                                             | > 🔤 监視器                                                                                                    |                  | 言口、何次示约个呼我吃这番。         |  |
|                                             | > III                                                                                                    |                  |                        |  |
|                                             | > 🕃 選牙                                                                                                    |                  |                        |  |
|                                             | > 扁 人体学输入设备                                                                                                    |                  |                        |  |
|                                             | > 量 软件设备                                                                                                    |                  |                        |  |
|                                             | > 司 声音、视频和逐次控制器                                                                                                    |                  |                        |  |
|                                             |                                                                                                    |                  |                        |  |
|                                             | <ul> <li> <u> <u> </u></u></li></ul>                                                                                                    |                  | > 删除此设备的驱动程序软件。        |  |
|                                             | Interference of the second second secon |                  |                        |  |
|                                             | USB Composite Device                                                                                                    |                  |                        |  |
|                                             | USB Serial Convertor                                                                                                    |                  |                        |  |
|                                             | <ul> <li>USB 核集技器(USB 更新能动程序(P)</li> </ul>                                                                                                    |                  |                        |  |
|                                             | > 注 图像设备                                                                                                    |                  |                        |  |
|                                             | > 😴 网络适配器 卸板设备(U)                                                                                                    |                  |                        |  |
|                                             | > La 系统设备                                                                                                    |                  |                        |  |
|                                             | S La EGUIDISS FINILASSCH SAUVY                                                                                                    |                  | 印料                     |  |
|                                             | > ····································                                                                                                    |                  | 四年40 年2月               |  |
|                                             | . I man                                                                                                    |                  |                        |  |
|                                             |                                                                                                    |                  |                        |  |

(2) USB 驱动程序安装

1 右击计算机点击管理。

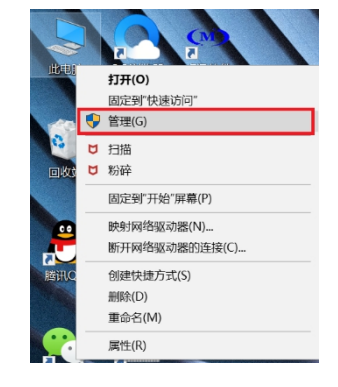

② 点击设备管理器,找到带有黄色感叹号 USB<->Serial,即为仪器未安装 驱动,右键选择更新驱动程序软件。

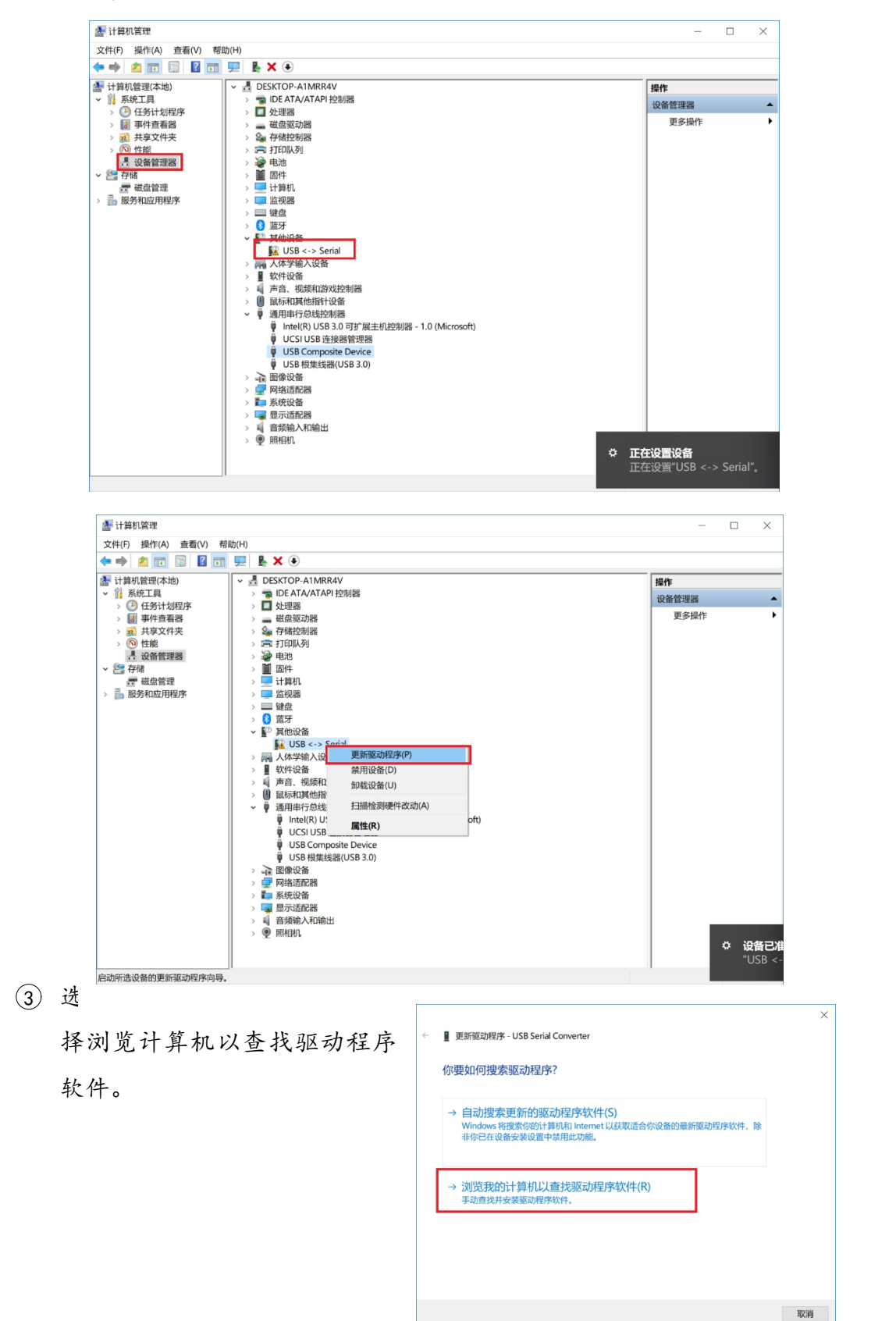

④ 点击浏览,定位到驱动所在文件夹 C:\jmtest\Static\Driver\总线或无
 线网关驱动\下,点击下一步。

|                                                                                         |                                                                                                    | 浏览 XHY                                                                                                    |
|-----------------------------------------------------------------------------------------|----------------------------------------------------------------------------------------------------|----------------------------------------------------------------------------------------------------|
|                                                                                         |                                                                                                    | 选择包含你的硬件的驱动程序的文件夹。                                                                                                    |
| - ■ 更新驱动程序 - U<br>浏览计算机上的<br>在以下位置搜索驱动<br>C-N<br>② 包括子文件夹()<br>→ 让我从计算<br>此列表书图示与<br>序、 | ×<br>JSB <-> Serial<br>                                                                                                    | >     下載       >     普示       >     ●       ●     ●       ●     ●       ●     ●       ●     ●       ●     ●       ●     ●       ●     ●       ●     ●       ●     ●       ●     ●       ●     ●       ●     ●       ●     ●       ●     ●       ●     ●       ●     ●       ●     ●       ●     ●       ●     ●       ●     ●       ●     ●       ●     ●       ●     ●       ●     ●       ●     ●       ●     ●       ●     ●       ●     ●       ●     ●       ●     ●       ●     ●       ●     ●       ●     ●       ●     ●       ●     ●       ●     ●       ●     ●       ●     ●       ●     ●       ●     ●       ●     ●       ●     ● |
|                                                                                         |                                                                                                    | 文件夹(F): dynamic                                                                                                    |
|                                                                                         | 下一步(N) 取消                                                                                                    | <b>魂</b> 定 取消                                                                                                    |
|                                                                                         |                                                                                                    |                                                                                                    |
| ÷                                                                                       | <ul> <li>■ 更新驱动程序 - USB Serial Converter</li> <li>浏览计算机上的驱动程序</li> <li>在以下位置搜索驱动程序:</li> <li>C.jintest\dynamic\Driver\总线或无线网关驱动</li> <li>☑ 包括子文件夹(l)</li> <li>         → 让我从计算机上的可用驱动程序列表中选明<br/>此列表将显示与该设备兼容的可用驱动程序,以及与该级<br/>序。</li> </ul> |                                                                                                    |
|                                                                                         |                                                                                                    | 下一步(N) 取消                                                                                                    |

⑤ 如出现以下提示,点击始终安装此驱动程序软件。

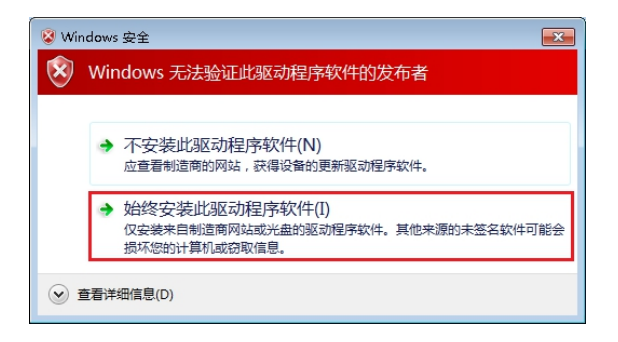

⑥ 正常首次安装驱动需要安装两次,可重复以上步骤,安装完成后,在通用串行总线控制器下显示 USB Serial Converter,或者在端口下显示 USB Serial Port (COM3)。